# Student Login Page

Go to https://eservices.ica.gov.sg/solar/ index.xhtml

Scroll down and select [Foreign Student].

Login with Student's particulars provided in the attached Registration Acknowledgment document.

| 🐌 A Singa | pore Governr | ment Agency | Website |
|-----------|--------------|-------------|---------|
|-----------|--------------|-------------|---------|

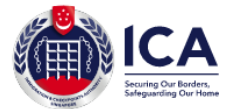

#### ICA Website

#### Student Login

| Important Notes 🗸 |  |
|-------------------|--|
|-------------------|--|

- This service will take about 6 minutes to complete
- Please login using the information provided in the Registration Acknowledgement Letter from the school
- All entries must be made in English. For full name field, only certain Basic Latin characters will be accepted
- · Please do not use the back or refresh buttons of the browser
- For outcome letters, please click on "View Application Status" in Main Menu.

| Report Vulnerability | Privacy Statement Terms of Use Rate | Our e-Service                                      |                                           | © 2020, Government of Singapore. La | ast updated on 05 January 20 |
|----------------------|-------------------------------------|----------------------------------------------------|-------------------------------------------|-------------------------------------|------------------------------|
| Immigratio           | on & Checkpoints Autho              | rity                                               |                                           |                                     |                              |
|                      | If you en                           | counter any problems with this e-Service, please e | mail to ICA_STP1@ica.gov.sg with a screen | shot of the error message.          |                              |
| Вас                  | ĸ                                   |                                                    |                                           |                                     | Login                        |
| Select Her           | re                                  | ♦ Select Here                                      | \$                                        |                                     |                              |
| Sex                  |                                     | Nationality                                        |                                           | Date of Birth                       |                              |
| e.g. NU-YYYY-00      | 0000000012345                       |                                                    |                                           |                                     |                              |
| Student's Pas        | ss Application Number               |                                                    | Full Name (As appears in trav             | el document)                        |                              |
|                      |                                     |                                                    |                                           |                                     |                              |

# Foreign Student Main Menu Page

Select [View Application Status].

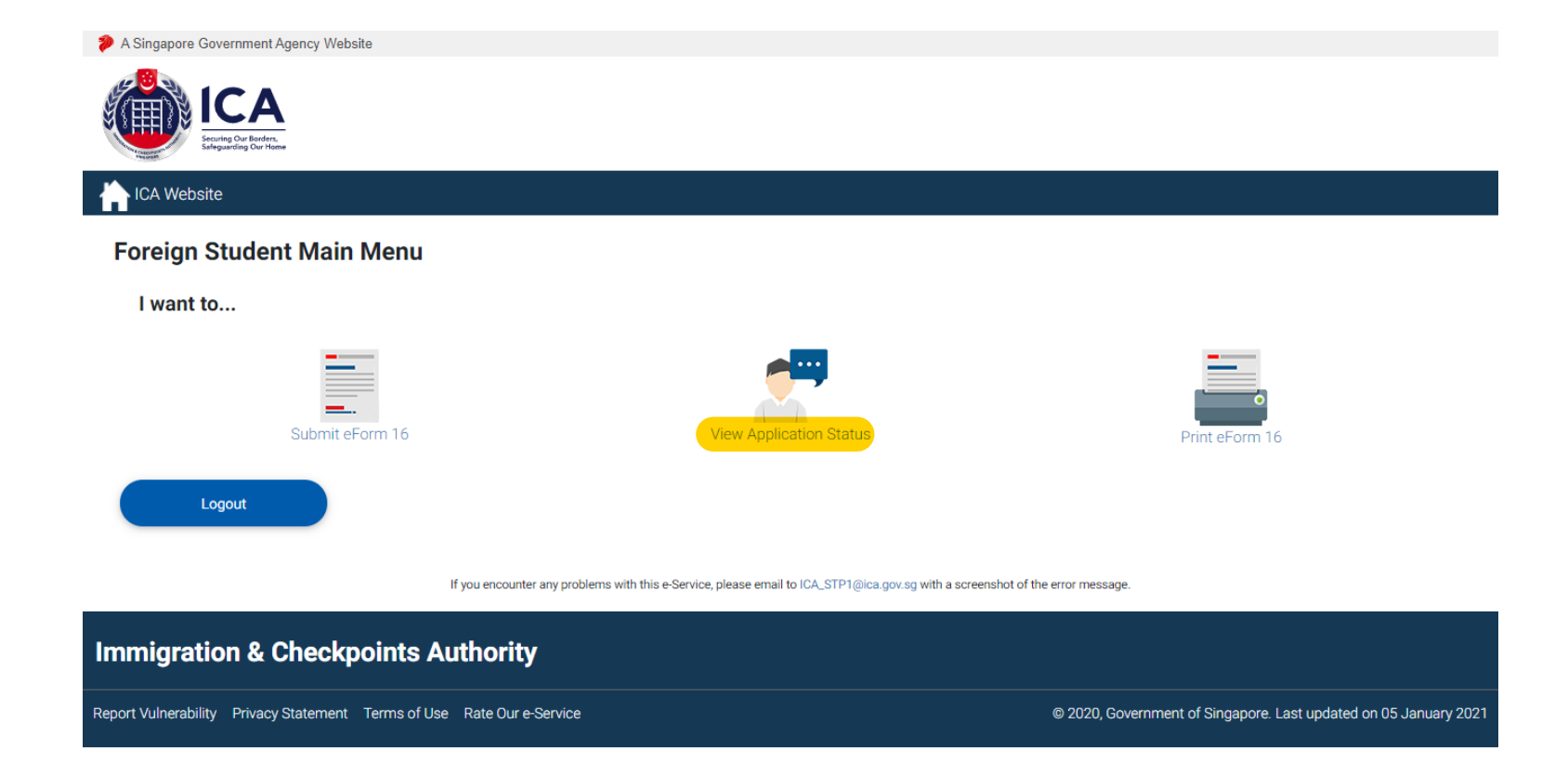

# **Step 1: Upload Documents**

Click [Print Outcome Letter] to view the IPA letter.

Click [Upload Document].

| ICA                                            |
|------------------------------------------------|
| Securing Our Borders,<br>Safeguarding Our Home |

#### ICA Website

#### View Application Status

A Singapore Government Agency Website

#### Important Notes 🗸

- The Student's Pass Application has been approved in-principle.
- Please complete all the 3 Steps below within the validity of your In-Principle Approval (IPA) letter, failing which will result in the withdrawal of the IPA.
- You can print a copy of the IPA letter under Print Outcome Letter.
- Any official translation of the documents is required if they are not in the English language.

| Student's Pass Application Number | Full Name | Application Status                   | Step 1:<br>Upload Documents                                                                                      | Step 2:<br>Make Payment                                             | Step 3:<br>Completion of Formalities                                                                                                   |
|-----------------------------------|-----------|--------------------------------------|----------------------------------------------------------------------------------------------------|---------------------------------------------------------------------|----------------------------------------------------------------------------------------------------|
|                                   |           | IPA (Pending Document<br>Submission) | Upload Documents<br>You are strongly<br>encourage to complete at<br>least 1 month before the<br>IPA expiry date. | Make Payment<br>You can make payment<br>after Step 1 is successful. | Make Appointment<br>You can make<br>appointment after Step 2<br>is successful and no more<br>than 1 month before<br>course start date. |
| Go to Main                        |           | Print Outcome Letter                 |                                                                                                    |                                                                     | Save as PDF                                                                                                    |

If you encounter any problems with this e-Service, please email to ICA\_STP1@ica.gov.sg with a screenshot of the error message.

#### Immigration & Checkpoints Authority

Report Vulnerability Privacy Statement Terms of Use Rate Our e-Service

© 2020, Government of Singapore. Last updated on 05 January 2021

Upload Documents Page

Click [Download Form] and prepare:

- Medical Examination Report -Failing to meet the requirements or incomplete reports will result in the IPA letter being withdrawn. Medical reports must be within 3 months from the date of reports issued.
- 2. Term & Conditions of STP -Ensure that the form is duly signed and uploaded.

Click [Next] to proceed uploading COF documents.

| A Singapore Government Agency Website        |                                                                       |                                                           |                                   |
|----------------------------------------------|-----------------------------------------------------------------------|-----------------------------------------------------------|-----------------------------------|
| Ecring Our Borders,<br>Serguarding Our Home  |                                                                       |                                                           |                                   |
| ICA Website                                  |                                                                       |                                                           |                                   |
| Upload Documents                             |                                                                       |                                                           |                                   |
| Docum                                        | ent Listing Details                                                   | Document Repository Module                                |                                   |
|                                              |                                                                       | •                                                         |                                   |
| Documents Required                           |                                                                       |                                                           |                                   |
| (Applicant) <b>∨</b>                         |                                                                       |                                                           |                                   |
| S/No. Document Type                          |                                                                       |                                                           |                                   |
| 1 Medical Examination R                      | eport Download Form                                                   |                                                           |                                   |
| 2 Terms & Conditions of                      | STP - Applicant's acknowledgement & signature                         | Download Form                                             |                                   |
|                                              |                                                                       |                                                           |                                   |
|                                              |                                                                       |                                                           |                                   |
| Back                                         |                                                                       |                                                           | Next                              |
|                                              | If you encounter any problems with this e-Service, please email to IC | A_STP1@ica.gov.sg with a screenshot of the error message. |                                   |
| Immigration & Checkpoint                     | s Authority                                                           |                                                           |                                   |
| Report Vulnerability Privacy Statement Terms | of Use Rate Our e-Service                                             | © 2020, Government of Singapor                            | e. Last updated on 05 January 202 |

COF documents are submitted to ICA for processing.

Once the COF documents are approved by ICA, applicant will be notified to make issuance fee payment.

# Found of the second second sec

#### ICA Website

#### **View Application Status**

A Singapore Government Agency Website

#### Important Notes 🗸

- The Student's Pass Application has been approved in-principle
- Please complete all the 3 Steps below within the validity of your In-Principle Approval (IPA) letter, failing which will result in the withdrawal of the IPA.
- · You can print a copy of the IPA letter under Print Outcome Letter.
- Any official translation of the documents is required if they are not in the English language.

| Student's Pass Application Number | Full Name | Application Status      | Step 1:<br>Upload Documents | Step 2:<br>Make Payment                                             | Step 3:<br>Completion of Formalities                                                                                                   |
|-----------------------------------|-----------|-------------------------|-----------------------------|---------------------------------------------------------------------|----------------------------------------------------------------------------------------------------|
|                                   |           | IPA (Document Received) | Processing                  | Make Payment<br>You can make payment<br>after Step 1 is successful. | Make Appointment<br>You can make<br>appointment after Step 2<br>is successful and no more<br>than 1 month before<br>course start date. |
| Go to Main                        |           | Print Outcome Letter    |                             |                                                                     | Save as PDF                                                                                                    |

If you encounter any problems with this e-Service, please email to ICA\_STP1@ica.gov.sg with a screenshot of the error message.

# Immigration & Checkpoints Authority

Report Vulnerability Privacy Statement Terms of Use Rate Our e-Service

# Step 2: Make Payment

Click [Make Payment].

The issuance fee must be paid: -- via Internet Banking, AMEX, a Visa or MasterCard credit/debit card online

-- within 7 days of the medical documents' approval and within the validity of the IPA letter

| A Singapore Government Agency Website       |  |  |
|---------------------------------------------|--|--|
| Securing Our Name<br>Selegranding Our Hanne |  |  |
| ICA Website                                 |  |  |

#### **View Application Status**

#### Important Notes 🗸

- · The Student's Pass Application has been approved in-principle.
- · Please complete all the 3 Steps below within the validity of your In-Principle Approval (IPA) letter, failing which will result in the withdrawal of the IPA.
- · You can print a copy of the IPA letter under Print Outcome Letter.
- · Any official translation of the documents is required if they are not in the English language.

| Student's Pass Application Number | Full Name | Application Status         | Step 1:<br>Upload Documents | Step 2:<br>Make Payment                                             | Step 3:<br>Completion of Formalities                                                                                                   |
|-----------------------------------|-----------|----------------------------|-----------------------------|---------------------------------------------------------------------|----------------------------------------------------------------------------------------------------|
|                                   |           | IPA (Pending Issuance Fee) | Completed                   | Make Payment<br>You can make payment<br>after Step 1 is successful. | Make Appointment<br>You can make<br>appointment after Step 2<br>is successful and no more<br>than 1 month before<br>course start date. |
| Go to Main                        |           | Print Outcome Letter       |                             |                                                                     | Save as PDF                                                                                                    |

If you encounter any problems with this e-Service, please email to ICA\_STP1@ica.gov.sg with a screenshot of the error message.

#### Immigration & Checkpoints Authority

Report Vulnerability Privacy Statement Terms of Use Rate Our e-Service

# Step 3: Completion of Formalities

After issuance fee has been completed, SMU will arrange a time for you to complete formalities and enroll biometrics on campus.

The date, time and venue will be advised separately. Once you arrive in Singapore, you must report to this location as scheduled to have your biometrics enrolled.

| ICA                                            |
|------------------------------------------------|
| Securing Our Borders,<br>Seleguarding Our Home |

#### ICA Website

#### **View Application Status**

A Singapore Government Agency Website

#### Important Notes 🗸

- · The Student's Pass Application has been approved in-principle
- · Please complete all the 3 Steps below within the validity of your In-Principle Approval (IPA) letter, failing which will result in the withdrawal of the IPA.
- · You can print a copy of the IPA letter under Print Outcome Letter.
- · Any official translation of the documents is required if they are not in the English language.

| Student's Pass Application Number  | Full Name                         | Application Status                           | Step 1:<br>Upload Documents             | Step 2:<br>Make Payment | Step 3:<br>Completion of Formalities                                                                                                   |  |
|------------------------------------|-----------------------------------|----------------------------------------------|-----------------------------------------|-------------------------|----------------------------------------------------------------------------------------------------|--|
|                                    |                                   | IPA                                          | Completed                               | Completed               | Make Appointment<br>You can make<br>appointment after Step 2<br>is successful and no more<br>than 1 month before<br>course start date. |  |
| Go to Main                         |                                   | Print Outcome Letter                         |                                         |                         | Save as PDF                                                                                                    |  |
|                                    | If you encounter any problems wit | th this e-Service, please email to ICA_STP1( | pica.gov.sg with a screenshot of the er | ror message.            |                                                                                                    |  |
| nmigration & Checkpoints Authority |                                   |                                              |                                         |                         |                                                                                                    |  |

Report Vulnerability Privacy Statement Terms of Use Rate Our e-Service